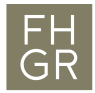

## Installation Zemax OpticStudio

- Installationsdatei herunterladen und Installation mit Standardeinstellungen durchführen: <u>https://my.zemax.com/en-US/OpticStudio-downloads/</u>
- 2. Einen Internet Browser öffnen und zur Adresse http://localhost:1947/gehen.
- 3. Im Menü Links *Configuration* wählen, darauf im Reiter oben *Access to Remote License Manager* wechseln.
- 4. Unter Remote License Search Parameters die URL **zemax.fhgr.ch** eintragen und mit Klick auf *Submit* bestätigen.

| Keys          | Basic Users Access to R License Mar      | emote Access from Detachable Remote Clients Network                          |
|---------------|------------------------------------------|------------------------------------------------------------------------------|
|               |                                          |                                                                              |
| s             | Allow Access to Remote Licenses          | You may experience a delay of a few minutes before your changes take effect. |
| Attach        | Broadcast Search for Remote<br>Licenses  |                                                                              |
| Log           | Aggressive Search for Remote<br>Licenses |                                                                              |
| ation<br>tics | Remote License Search<br>Parameters      | zemax.fhgr.ch                                                                |
|               |                                          |                                                                              |
|               |                                          |                                                                              |
|               |                                          |                                                                              |
|               |                                          | j.                                                                           |
|               |                                          | Submit Cancel Set Defaults                                                   |

Configuration for Sentinel License Manager on PCNOTEB532

5. Startmenü öffnen und nach Dienste suchen.

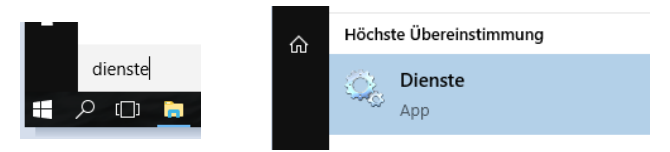

6. Den Dienst Sentinel LDK License Manager neu starten.

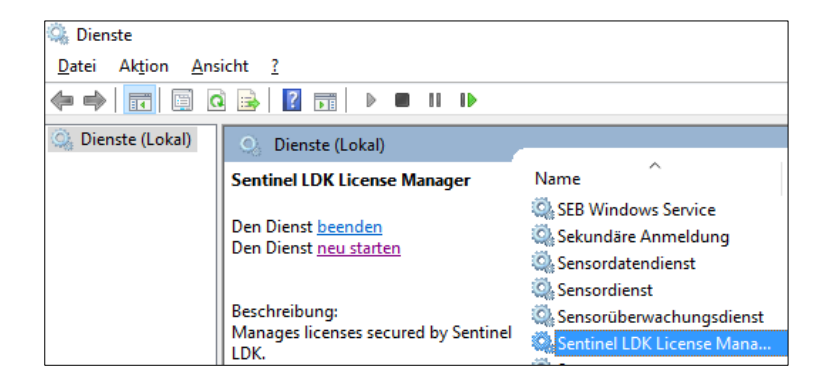